## AutoCAD<sup>®</sup> MECHANICAL 2007

# INNEHÅLL

| FÖRORD                                                                                                    | 1             |
|----------------------------------------------------------------------------------------------------|---------------|
| FÖRFATTARNA                                                                                                    | 2             |
| UTBILDNINGSMATERIAL                                                                                                    | 3             |
| KONVENTIONER                                                                                                    | 9             |
| SYSTEMKRAV                                                                                                    |               |
| SPRÅKVAL                                                                                                    |               |
| RELEASER                                                                                                    | 10            |
| FÖRKUNSKAPER                                                                                                    | 11            |
| AUTODESK HISTORIK                                                                                                    | 11            |
| NYHETER I AUTOCAD MECHANICAL 2007                                                                                                    | 12            |
| NYHETER I AUTOCAD 2007                                                                                                    |               |
|                                                                                                    |               |
| STARTA, SPARA OCH AVSLUTA                                                                                                    |               |
| STARTA AUTOCAD MECHANICAL 2007                                                                                                    | 19            |
| STARTA EN NY RITNING                                                                                                    |               |
| SPARA RITNINGEN                                                                                                    |               |
| AVSLUTA AUTOCAD MECHANICAL 2007                                                                                                    | 24            |
| ÖPPNA EN BEFINTLIG RITNING                                                                                                    |               |
| SELECT FILE                                                                                                    |               |
| FLERA RITNINGAR ÖPPNA SAMTIDIGT                                                                                                    |               |
| SNABBYTE MELLAN RITNINGAR                                                                                                    |               |
| SNABBÖPPNA RITNINGAR                                                                                                    |               |
| DRAWING PROPERTIES                                                                                                    |               |
| FILTYPER                                                                                                    |               |
| AUTOMATSPARANDE                                                                                                    |               |
| ÅNGRA KOMMANDON                                                                                                    |               |
| AVBRYTA KOMMANDO                                                                                                    |               |
|                                                                                                    |               |
| RITMILJÖN                                                                                                    |               |
| RITMILJÖN                                                                                                    |               |
| RITMILJÖN                                                                                                    | <b>36</b>     |
| RITMILJÖN<br>ANVÄNDARGRÄNSSNITT<br>GRUNDUTSEENDE PÅ SKÄRMEN                                                                                                    | <b>36</b><br> |
| RITMILJÖN<br>ANVÄNDARGRÄNSSNITT<br>GRUNDUTSEENDE PÅ SKÄRMEN<br>KOMMANDOFÖNSTRET                                                                                                    |               |
| RITMILJÖN<br>ANVÄNDARGRÄNSSNITT<br>GRUNDUTSEENDE PÅ SKÄRMEN<br>KOMMANDOFÖNSTRET<br>VERKTYGSFÄLT                                                                                                    |               |
| RITMILJÖN<br>ANVÄNDARGRÄNSSNITT<br>GRUNDUTSEENDE PÅ SKÄRMEN<br>KOMMANDOFÖNSTRET<br>VERKTYGSFÄLT<br>OLIKA MENYFILER                                                                                                    |               |
| RITMILJÖN                                                                                                    |               |
| RITMILJÖN                                                                                                    | <b>36</b><br> |
| RITMILJÖN                                                                                                    | <b>36</b>     |
| RITMILJÖN                                                                                                    | <b></b>       |
| RITMILJÖN                                                                                                    | <b>36</b>     |
| RITMILJÖN                                                                                                    |               |
| RITMILJÖN                                                                                                    |               |
| RITMILJÖN                                                                                                    |               |
| RITMILJÖN                                                                                                    |               |
| RITMILJÖN                                                                                                    |               |
| RITMILJÖN                                                                                                    |               |
| RITMILJÖN<br>ANVÄNDARGRÄNSSNITT<br>GRUNDUTSEENDE PÅ SKÄRMEN                                                                                                    |               |
| RITMILJÖN                                                                                                    |               |
| RITMILJÖN                                                                                                    |               |
| RITMILJÖN                                                                                                    |               |
| RITMILJÖN<br>ANVÄNDARGRÄNSSNITT<br>GRUNDUTSEENDE PÅ SKÄRMEN<br>KOMMANDOFÖNSTRET<br>VERKTYGSFÄLT<br>OLIKA MENYFILER<br>COOLBARS<br>GRAB BARS<br>UTÖKAD STATUSRAD<br>VERKTYGSFÄLTET MAIN<br>RULLGARDINSMENYER<br>MECHANICAL BROWSER<br>BYGGA EN MODELL I MECHANICAL 2007<br>ZOOM<br>VERKTYGSFÄLTET ZOOM<br>RITFUNKTIONER<br>VERKTYGSFÄLTET DRAW<br>LINE<br>REKTANGEL<br>REKTANGEL<br>REKTANGEL<br>REKTANGEL<br>REMENTEN<br>SYMETRICAL LINES            |               |
| RITMILJÖN<br>ANVÄNDARGRÄNSSNITT<br>GRUNDUTSEENDE PÅ SKÄRMEN<br>KOMMANDOFÖNSTRET<br>VERKTYGSFÄLT<br>OLIKA MENYFILER<br>COOLBARS<br>GRAB BARS<br>UTÖKAD STATUSRAD<br>VERKTYGSFÄLTET MAIN<br>RULLGARDINSMENYER<br>MECHANICAL BROWSER<br>BYGGA EN MODELL I MECHANICAL 2007<br>ZOOM<br>VERKTYGSFÄLTET ZOOM<br>VERKTYGSFÄLTET DRAW<br>LINE<br>REKTANGEL<br>REKTANGEL<br>REKTANGEL<br>REKTANGEL<br>REDIGERA REKTANGEL<br>SYMETRICAL LINES<br>BREAK OUT LINE |               |

## AutoCAD® MECHANICAL 2007

| ZIG-ZAG LINE                     |     |
|----------------------------------|-----|
| CENTRUM- LINJER/MARKERINGAR      | 91  |
| VERKTYGSFÄLTET CENTERLINES       |     |
| CENTERLINES                      |     |
| CENTERLINE CROSS                 |     |
| CENTERLINE CROSS WITH HOLE       |     |
| CENTERLINE CROSS IN CORNER       |     |
| CENTERLINE CROSS ON PLATE        |     |
| CENTERLINE CROSS ON FULL CIRCLE  |     |
| CENTERLINE CROSS WITH ANGLES     |     |
| CENTERLINE CROSS IN HOLES        |     |
| CENTERLINE IN-BETWEEN            |     |
| VERKTYGSFÄLTET CONSTRUCTION      |     |
| CONSTRUCTION-FUNKTIONER          |     |
| VERKTYGSFÄLTET CONSTRUCTION EDIT |     |
| CONTOUR INSIDE                   |     |
| CONTOUR TRACE                    |     |
| SNITTMÖNSTER                     |     |
| VERKTYGSFÄLTET HATCH             |     |
| SNITTMARKERING                   |     |
| SNITTMARKERING OCH CENTRUMLINJER |     |
| MODIFIERINGSFUNKTIONER           |     |
| VERKTYGSFÄLTET MODIFY            |     |
| OFFSET                           |     |
| FILLET                           |     |
| CHAMFER                          |     |
| JOIN ENTITIES                    |     |
| TRIM - EXTEND                    |     |
| ARRAY                            |     |
| KOPIERA MELLAN RITNINGAR         |     |
| LAGERHANTERING                   |     |
| VERKTYGSFÄLTET BASIC LAYER       |     |
| VERKTYGSFÄLTET LAYER FUNCTIONS   |     |
| LAYER/LAYER GROUP CONTROL        |     |
| LAYER GROUP CONTROL              |     |
| MOVE TO ANOTHER GROUP            |     |
| VISIBILITY ENHANCEMENT           |     |
| VERKTYGSFÄLTET INQUIRY           |     |
| PALETTEN PROPERTIES              |     |
| PROPERTIES                       |     |
| POWER EDIT                       |     |
| VERKTYGSFÄLTET POWER EDIT        |     |
| POWER EDIT                       |     |
| POWER ERASE                      | 151 |
| VERKTYGSFÄLTET POWER ERASE       |     |
| POWER ERASE                      |     |
| POWER COPY                       |     |
| VERKTYGSFÄLTET POWER COPY        |     |
| POWER COPY                       |     |
| POWER RECALL                     |     |

#### **CADMUM AB**

© Copyright CADMUM i Göteborg AB Version 2008 06 19 AutoCAD Mechanical 2007 Grundkurs

## AutoCAD<sup>®</sup> MECHANICAL 2007

| POWER VIEW                        |     |
|-----------------------------------|-----|
| POWER DIMENSIONING                | 159 |
| VERKTYGSFÄLTET DIMENSIONING       |     |
| POWER DIMENSIONING                |     |
| ASSOCIATIV MÅTTSÄTTNING           |     |
| ARRANGE DIMENSIONS                |     |
| SKJUTA IN MATT                    |     |
| AUTOMATIC DIMENSIONING            |     |
| HOLF CHARTS - TARFLI MÅTTSÄTTNING | 174 |
| FITS LIST - TOLERANSTABELL        | 178 |
| LINEAR/SYMMETRIC STRETCH          |     |
| POWER SNAP                        |     |
| VERKTYGSFÄLTET POWER SNAP         |     |
| KONSTANT OBJEKTSNAP               |     |
| AUTOSNAP (TM)                     |     |
| USER CONFIGURATION                |     |
| KOORDINATSYSTEM                   | 197 |
| DE TRE DIMENSIONERNA              |     |
| VERKTYGSFÄLTET UCS                |     |
| EGNA SYMBOLER                     | 201 |
| VERKTYGSFÄLTET ASSISTANCE         |     |
| CREATE BLOCK                      |     |
| INSERT BLOCK                      |     |
| BLOCK EDITOR                      |     |
| DYNAMISKA BLOCK                   |     |
| WBLOCK                            |     |
| PURGE                             |     |
| EXTERNAL REFERENCE                |     |
|                                   |     |
| VERNI I OSTALIEI KEFEDII          |     |
| DESIGNCENTER                      |     |
| DESIGN                            |     |
| VERKTYGSFÄLTET DESIGN             |     |
| DETAIL                            |     |
| DÖLJ SKYMDA KONTURER              |     |
| TEXT                              | 243 |
| VERKTYGSFÄLTET TEXT               |     |
| MULTILINE TEXT - LÖPANDE TEXT     |     |
| EDIT TEXT                         |     |
| SCALE TEXT                        |     |
| JUSTIFY TEXT                      |     |
| LANGUAGE CONVERTER                |     |
| VERKTYGSFALTET PAPER/MODELSPACE   |     |
| ANNOTATION                        | 257 |
| VERKTYGSFÄLTET ANNOTATION         |     |
| VERKTYGSFÄLTET SYMBOLS            |     |
| SURFACE TEXTURE                   |     |
| FEATURE CONTROL FRAME             |     |

www.cadmum.com

7

## AutoCAD® MECHANICAL 2007

| WELDING SYMBOL<br>VERKTYGSFÄLTET LEADER |  |
|-----------------------------------------|--|
| VERKTYGSFÄLTET BOM                      |  |
| SVETSBETECKNINGAR                       |  |
| BETECKNINGENS UPPBYGGNAD                |  |
| SVETSENS PLACERING                      |  |
| TILLÄGGSSYMBOLER                        |  |
| SVETSMETODER                            |  |
| SVETSBARA MATERIAL                      |  |
| SKRUVAR                                 |  |
| VERKTYGSFÄLTET SCREW CONNECTION         |  |
| SCREW - RITA SKRUV/BULT                 |  |
| SCREW CONNECTION - SKRUV-/BULTFÖRBAND   |  |
| SPARA SKRUV-/BULTFÖRBAND                |  |
| SCREW TEMPLATE                          |  |
| HIDE PARTS                              |  |
| HÅL                                     |  |
| VERKTYGSFÄLTET HOLE                     |  |
| TAPPED THROUGH HOLES                    |  |
| REDIGERA HÅL                            |  |
| HÄNVISNINGSTEXT TILL HÅL                |  |
| AXELGENERATOR                           |  |
| VERKTYGSFÄLTET SHAFT GENERATOR          |  |
| SHAFT GENERATOR                         |  |
| REDIGERA AXEL                           |  |
| FLYTTA SIDVY/SEKTION                    |  |
| INFOGA KONISK DEL PÅ AXEL               |  |
| INFOGA KUGGHJUL PÅ AXEL                 |  |
| AVFASA DEL PÅ AXEL                      |  |
| AVRUNDA DEL PÅ AXEL                     |  |
| INFOGA RULLAGER PA AXEL                 |  |
| INFOGA AXIELLI HAL I AXEL               |  |
| SNILLMAKKEKA AXEL                       |  |
| SNAFA SENTION AV AAEL                   |  |
| STANDARDOBJEKT                          |  |
| VERKTYGSFÄLTET STANDARD PARTS           |  |
| STEEL SHAPES                            |  |
| FJÄDRAR                                 |  |
| SPRINGS                                 |  |
| REDIGERA FJÄDER                         |  |
| BERÄKNINGAR                             |  |
| VERKTYGSFÄLTET CALCULATION              |  |
| LAST OCH NEDBÖJNINGSBERÄKNING           |  |
| DEFLECTION LINE                         |  |
| FINITA ELEMENT-BERÄKNING AV L-BALK      |  |
| STYCKLISTOR                             |  |
| VERKTYGSFÄLTET BOM                      |  |
| AKTIVERA BOM DATABASE                   |  |

#### CADMUM AB

© Copyright CADMUM i Göteborg AB Version 2008 06 19 AutoCAD Mechanical 2007 Grundkurs

## AutoCAD<sup>®</sup> MECHANICAL 2007

| BALLOON                               |     |
|---------------------------------------|-----|
| PARTS LIST                            |     |
| REDIGERA BOM DATABASE                 |     |
| SKRIVA UT STYCKLISTA                  |     |
| PART REFERENCE                        |     |
| SHEET SET MANAGER                     |     |
| PALETTEN SHEET SET MANAGER            |     |
| ETIKETT OCH CALLOUT-SYMBOLER          |     |
| SHEET SET                             |     |
| MALL I DWT-FORMAT                     |     |
| LABEL / ETIKETT                       |     |
| CALLOUT                               |     |
| SKAPA ETT NYTT SHEET SET              |     |
| INFOGA CALLOUT-SYMBOLER               |     |
| FÖRVALD MALLRITNING                   |     |
| TABELLER                              |     |
| SKAPA TABELLER                        |     |
| FÖRÄNDRA BEFINTLIG TABELL             |     |
| ÖVRIGT                                |     |
| HIÄLDEINKTIONEN                       | 304 |
| DRAWING RECOVERY MANAGER              | 394 |
| VERKTYGSFÄLTET MODIFY                 | 398 |
| TOOLTIPS                              | 401 |
| LARGE BUTTONS                         |     |
| TOOLTIPMERGE                          |     |
| COMMUNICATION CENTER                  |     |
| TRAY SETTINGS                         |     |
| STARTBIBLIOTEK                        |     |
| SKAPA PROGRAMSTART MED FÖRVALD PROFIL |     |
| LINEWEIGHT                            |     |
| FRIGÖRA MINNE I DATORN                |     |
| REVCLOUD                              |     |
| LIBRARY                               |     |
| CADRITNINGAR PÅ INTERNET              |     |
| LADDA HEM AUTODESK DWF VIEWER         |     |
| PUBLISH                               |     |
| DWF VIEWER                            |     |
| INSTÄLLNINGAR                         |     |
| MECHANICAL OPTIONS                    |     |
| INSTÄLLNINGAR FÖR AUTOCAD             |     |
| ALLMÄNT OM EGNA RITNINGSBLANKETTER    |     |
| BYTA FÄRG PÅ LAGER                    |     |
| DRAWING SECURITY                      |     |
| ÖVNINGAR                              | 441 |
| ORDLISTA                              |     |
|                                       |     |
| SAKREGISTER                           |     |